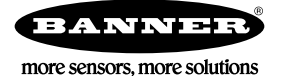

# Technical Note

## Monitoring Tank Levels

This technical note describes how to monitor tank levels using a QT50U Ultrasonic sensor and a P14 Performance Node.

This example application uses the following equipment:

| Model Number  | Description                                                                       |
|---------------|-----------------------------------------------------------------------------------|
| QT50ULBQ6     | U-GAGE QT50U Ultrasonic Sensor with Analog Output                                 |
| DX80N9X1S-P14 | Performance Node with customizable I/O options and powered by an internal battery |
| MQDC1-501.5   | Cordset with a 5-pin M12/Euro-style quick disconnect                              |

### Configure the P14 Node Hardware

For details about the P14 Performance Node, refer to datasheet 194838.

- 1. Set jumper J2 on the battery base board from the C position (current) to the V (voltage) position.
- 2. Verify the P14 Node is set to use its Analog Configuration. DIP Switch 2 on the radio base board must be in the off position (default setting).

### Connect the U-GAGE Ultrasonic Sensor to the P14 Node

- 1. Wire the U-GAGE's blue wire (pin 3, ground) into the P14's terminal pin 2.
- 2. Wire the U-GAGE's brown wire (pin 1, 12-30 V dc) into the P14's terminal pin 3.
- 3. Wire the U-GAGE's white wire (pin 2, analog out) into the P14's terminal pin 4.
- 4. Wire the U-GAGE's black wire (pin 4, analog out) into the P14's terminal pin 5.
- 5. Cut or tape the U-GAGE's gray wire.

## Define the Analog Input Parameters

Before configuring of the Node using the UCT software, verify the P14 has been bound to a Gateway and the Gateway is connected to a computer with the UCT software.

The P14 Node requires some basic parameter changes to read the ultrasonic sensor data and to properly operate the sensor. The following step-by-step instructions outline the parameter settings for:

- 1. Setting the input to 0–10 volts.
- 2. Setting Switch Power Voltage to power the U-GAGE sensor.
- 3. Adjust the warm-up time for the U-GAGE sensor (how long power is applied before taking a reading).
- 4. Select the switched power supply to use to power the U-GAGE.
- 5. Setting the Sample Rate for the U-GAGE sensor input.
- 6. Setting the Report Rate for the U-GAGE sensor input.

| Configuration    | n Device Configuration                                                                                                    |                                |  |  |
|------------------|----------------------------------------------------------------------------------------------------|--------------------------------|--|--|
|                  | Show: All Nodes                                                                                                    |                                |  |  |
| Linking          | Gateway DX80 Gateway Enable All Points                                                                                                    | GET Gateway SEND Gateway       |  |  |
| Network & Device | Node 1 None Enable All Points                                                                                                    | GET Node SEND Node             |  |  |
|                  | Parameters                                                                                                    | GET Parameters SEND Parameters |  |  |
| Register View    | Health Output Defaults Polling, no power save  Device Power Up Out of Sync Host Link Failure Node Link Failure Gateway Link                                                                                                    | Failure                        |  |  |
| Device Restore   | VO Points                                                                                                    | GET I/O Points SEND I/O Points |  |  |
| Dovice Residie   | Original Series Series S | GET SEND                       |  |  |
|                  | Input 2 X Enabled Analog Input 1 )     GET SEND Output 10 Enabled H-Bridge output                                                                                                    | GET SEND                       |  |  |
|                  | Invert I/O:     Digital Signal Conditioning     Output 11 Enabled H-Bridge output                                                                                                    | GET SEND                       |  |  |
|                  | Units: 0-10V V Sample Low: 0 0 Output 12 Enabled (H-Bridge output                                                                                                    | GET SEND                       |  |  |
|                  | Sample Rate: 00:15:00.000 Cutput 13 Enabled H-Bridge output                                                                                                    | GET SEND                       |  |  |
|                  | Report Type: Analog V<br>Output Voltage: 10V V                                                                                                    | GET SEND                       |  |  |
|                  | Analog Signal Conditioning Warmup: 00:00:01.500 \$                                                                                                    |                                |  |  |
|                  | Threshold: 0.00 ≎ V<br>Hysteresis: 0.00 ≎ V<br>Husteresis: 0.00 ≎ V                                                                                                    |                                |  |  |
|                  | Delta: 0.00 ≎ V Sync Counter: None ▼                                                                                                    |                                |  |  |
|                  | Median Filter:<br>Tau Filter:<br>Serial Address:<br>0 0                                                                                                    |                                |  |  |
|                  | C Input 3 Enabled NPN Input 1 GET SEND                                                                                                    |                                |  |  |

- 1. Go to the Configuration > Device Configuration screen.
- 2. Click the arrow next to Node 1. For this example, Node 1 is the P14 Node.
- 3. Enable Input 2.
- 4. From the drop-down list, select Analog Input 1.
- 5. Under I/O Configuration, select 0-10V from the Units drop-down list.
- 6. Enter the desired Sample Rate in hours: minutes: seconds. For our example, we want to sample the Ultrasonic sensor every 15 minutes.
- 7. Enter the desired Report Rate in hours: minutes: seconds. For our example, we want to report the sensor data every 15 minutes.
- 8. Under Switched Power Options, select Switch Power 1 from the Power Supply drop-down list.
- 9. Select 10V from the Output Voltage drop-down list.
- 10. Enter the Warmup time in hours: minutes: seconds.
- 11. Click Send I/O Points to send the parameter changes to the network.

#### Test the Configuration

Read the sensor data to test your network configuration.

To read your register data,

- 1. Go to the Register View screen.
- 2. Select the device from the drop-down list. For our example, we are reading Node 1's registers.
- 3. Click Read Registers to retrieve the data from the device.

The default scale for the QT50 is:

- 0 V = 200 mm
- 10 V = 8 m

See the QT50 datasheet to set an alternative scale.

The formula to convert the register value of the U-GAGE into % full is: (Reg. Value  $\div$  65535)  $\times$  100.

The formula to convert the register value of the U-GAGE into distance to target is: (Reg. Value  $\div$  65535) × Max distance of the set scale. For this example, this is: (Reg. Value  $\div$  65535) × 8 m.

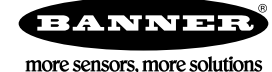